## MANUAL PARA O PREENCHIMENTO DAS GUIAS DE DEPÓSITO JUDICIAL

1) Ao clicar no link disponibilizado no site do Tribunal de Justiça, será aberta a tela abaixo, quando deverá ser selecionada a opção Depósitos Judiciais da Justiça Estadual, conforme selecionado abaixo:

| Depósitos Judiciais              |                                         |                                   |
|----------------------------------|-----------------------------------------|-----------------------------------|
|                                  |                                         |                                   |
| Contas I» Geração de ID I» Justi | na Estadual                             |                                   |
| Geração de ID                    | a Estaduar                              | ? Saiba mais!                     |
| Tipo de Depósito                 | Depósitos Judiciais da Justiça Estadual | •                                 |
|                                  |                                         | Voltar Confirmar                  |
|                                  |                                         | Versão: 1.0 - 28/10/2015 16:05:25 |
|                                  |                                         |                                   |
|                                  |                                         |                                   |

2 – Na tela seguinte selecionar a opção "Primeiro Depósito" - tratando-se de depósito inicial – ou "Depósito em Continuação" - se, por exemplo, esteja fazendo um pagamento em diversas parcelas:

|                                     | 11                                    | Escolha uma opção para gerar ID   | ×         |                                  |
|-------------------------------------|---------------------------------------|-----------------------------------|-----------|----------------------------------|
|                                     |                                       | Primeiro Depósito                 |           |                                  |
| Contas ▶ Geração de ID ▶ Justiça Es | stadual                               | O Depósito em Continuação         |           |                                  |
| Geração de ID                       | 11 - 11 - 11 - 11 - 11 - 11 - 11 - 11 |                                   | Confirmar | 3 Saiba mais!                    |
| Tipo de Depósito                    | Depósi                                | tos Judiciais da Justiça Estadual |           |                                  |
|                                     |                                       |                                   |           | Voltar Confirmar                 |
|                                     |                                       |                                   |           | Versão: 1.0 - 28/10/2015 16:05:2 |
|                                     |                                       |                                   |           |                                  |

3 – Na tela seguinte, escolha a opção "TJ CEARA" e informe a Comarca e a Vara em que tramita o processo. Após, insira o número do processo, o tipo e a natureza da ação:

| INTERNET                                         | CALXA                       |          |   |
|--------------------------------------------------|-----------------------------|----------|---|
| Depósitos Judiciais                              |                             |          |   |
|                                                  |                             |          |   |
|                                                  |                             |          | - |
| Contas ▶ Geração de ID ▶ Justiça Estadu          | al                          |          |   |
| Geração de ID - Depósitos Ju                     | diciais da Justiça Estadual |          |   |
| Tribunal *                                       | TJ CEARA                    |          |   |
| Comarca/ Município *                             | Selecione                   |          |   |
| Vara *                                           | Selecione                   | <b>v</b> |   |
| Agência *                                        | Selecione                   | v        |   |
| Processo                                         |                             |          |   |
| <ul> <li>Número de Processo no padrão</li> </ul> | CNJ                         |          |   |
| O Número do Processo em outro                    | formato                     |          |   |
| Número Dígito Ano lu                             | stica Pogião Vara           |          |   |
|                                                  |                             |          |   |
| Tino Acão Processo *                             | Selecione                   |          |   |
| Ação de Natureza Tributária *                    | Selecione                   |          |   |
|                                                  | Selecione                   |          |   |
| Acao Iribiltaria "                               |                             |          |   |

3 – Em seguida, preencha os campos com as informações dos jurisdicionados e do depósito, clicando em "Gerar ID" para emitir a guia de depósito judicial:

| Processo                                  |                     | ^     |
|-------------------------------------------|---------------------|-------|
| ● Número de Processo no padrão CNJ        |                     |       |
| O Número do Processo em outro formato     |                     |       |
| Número Dígito Ano Justiça Região Vara     |                     |       |
| Tipo Ação Processo * Selecione 💌          |                     |       |
| Ação de Natureza Tributária * Selecione 💌 |                     |       |
| Ação Tributária * Selecione 💌             |                     | 1     |
| Jurisdicionados                           |                     |       |
| Autor *                                   |                     |       |
| Documento do Autor                        |                     |       |
| Réu *                                     |                     |       |
| Documento do Réu Selecione                |                     |       |
| Depósito                                  |                     |       |
| Indicador de Depositante * Selecione 💌    |                     | 1     |
| Depositante *                             |                     |       |
| Documento do Depositante * Selecione 💌    |                     |       |
| Número da Guia                            |                     |       |
| Valor do Depósito (R\$) *                 |                     |       |
| Voltar Gerar ID                           |                     |       |
|                                           |                     |       |
| Velsalo. 1.0 - 26/10/2013 16.05.          | <u>√</u> → € 120% → | *<br> |

Para maiores informações, entrar em contato com a Caixa Econômica Federal que gerencia o sistema.